Il s'agit d'accentuer un effet de mouvement sur un sujet afin de marquer plus fortement une sensation de déplacement (vitesse).

#### **Comment?**

Utilisation de filtres:

- « Flou directionnel »;
- « Flou radial».

Adapter le bon flou selon le type de photo.

Ce tuto s'appuie sur la réalisation d'un flou directionnel.

#### Photo de travail.

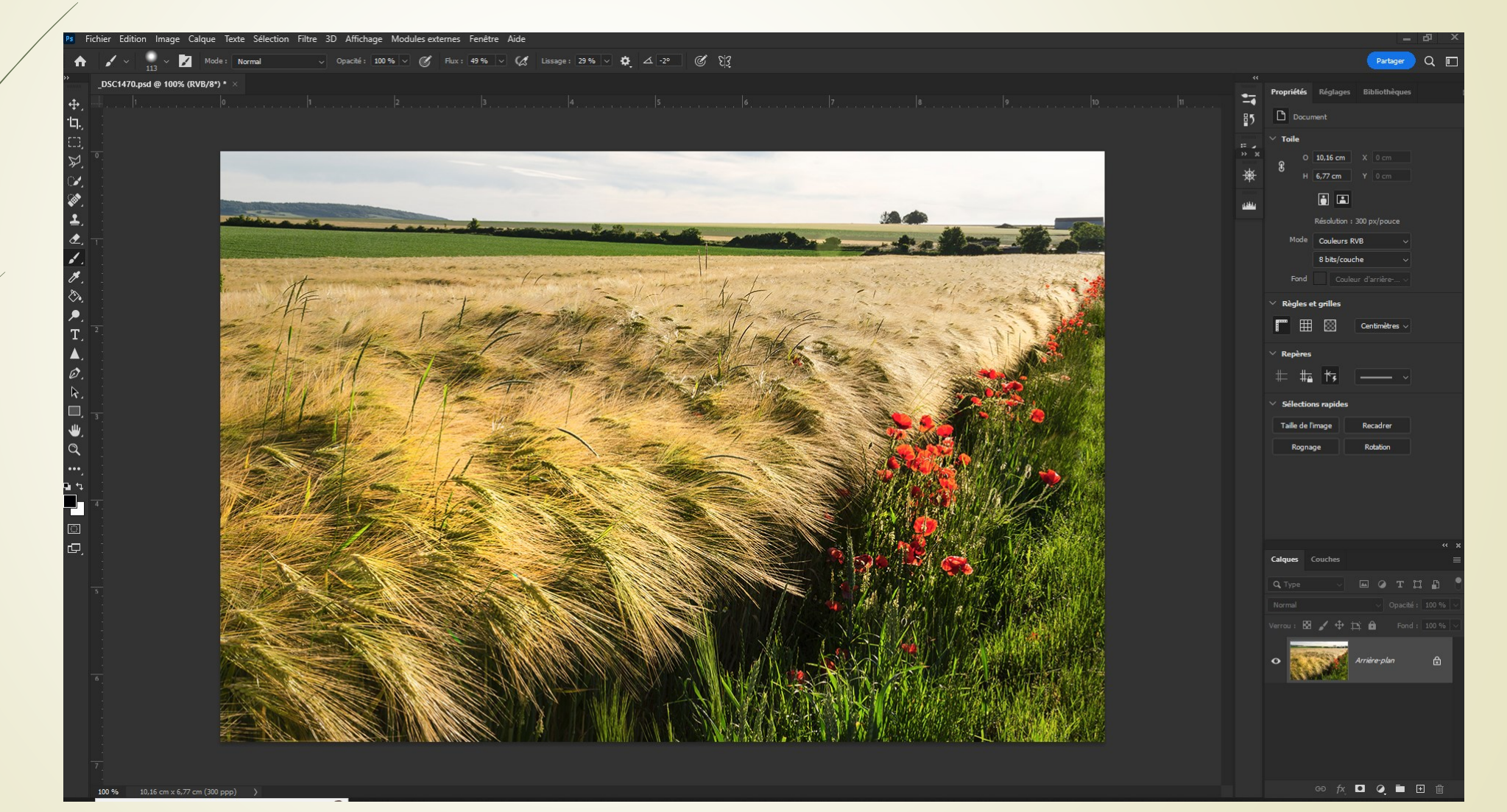

1- J'applique un flou directionnel après avoir dupliquer ma photo:

- Créer un calque « Flou »;
- Choisir un flou directionnel: «Filtre » « Flou», cliquer sur « Flou directionnel » puis valider;

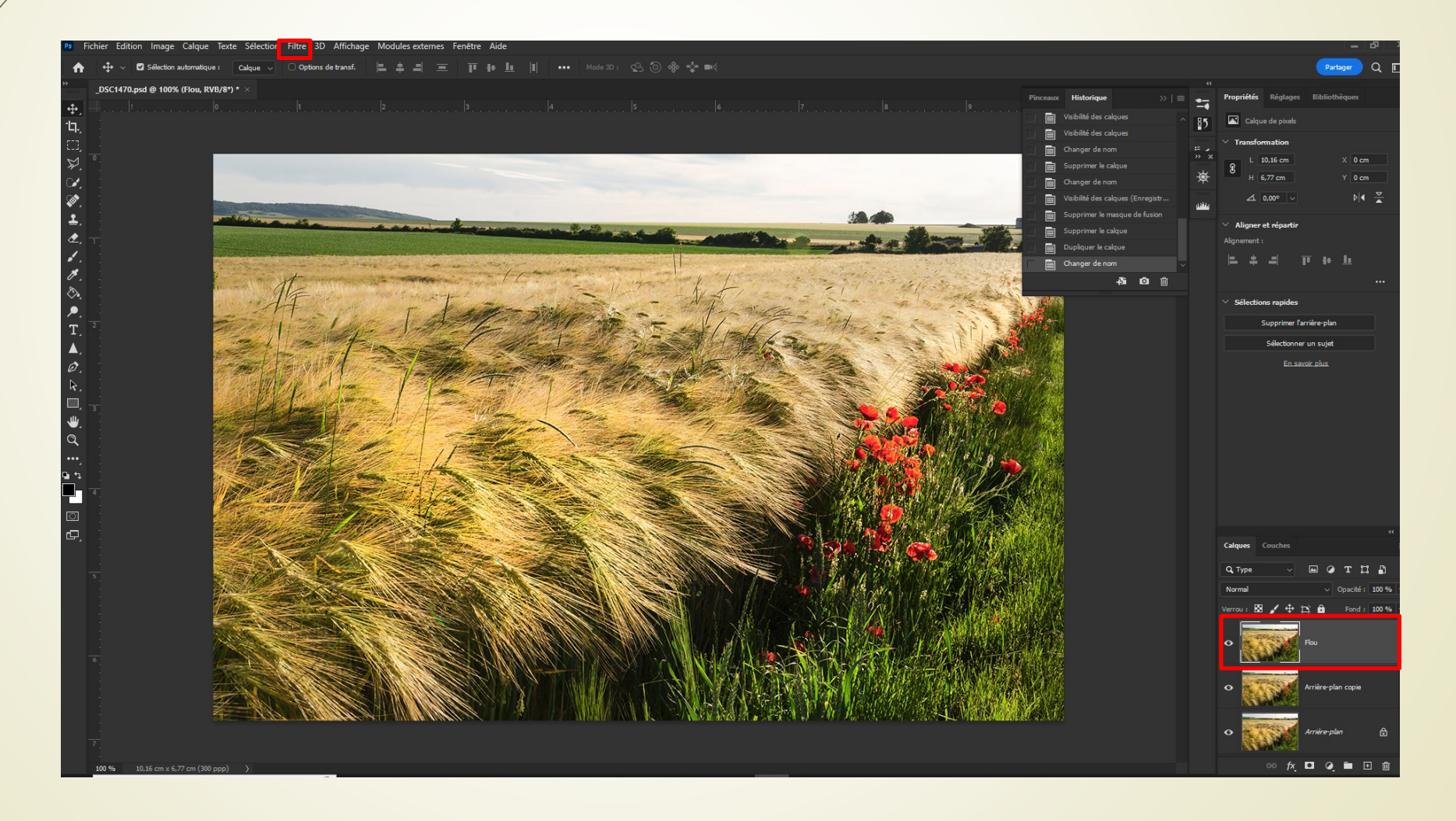

I- J'applique un flou directionnel après un dupliquer ma photo:

- un panneau de réglage s'ouvre, cocher « Aperçu »;
- choisir un angle de direction puis la distance de l'allongement souhaité;
- se servir de la loupe pour voir dans le détail l'effet appliqué afin d'affiner le réglage

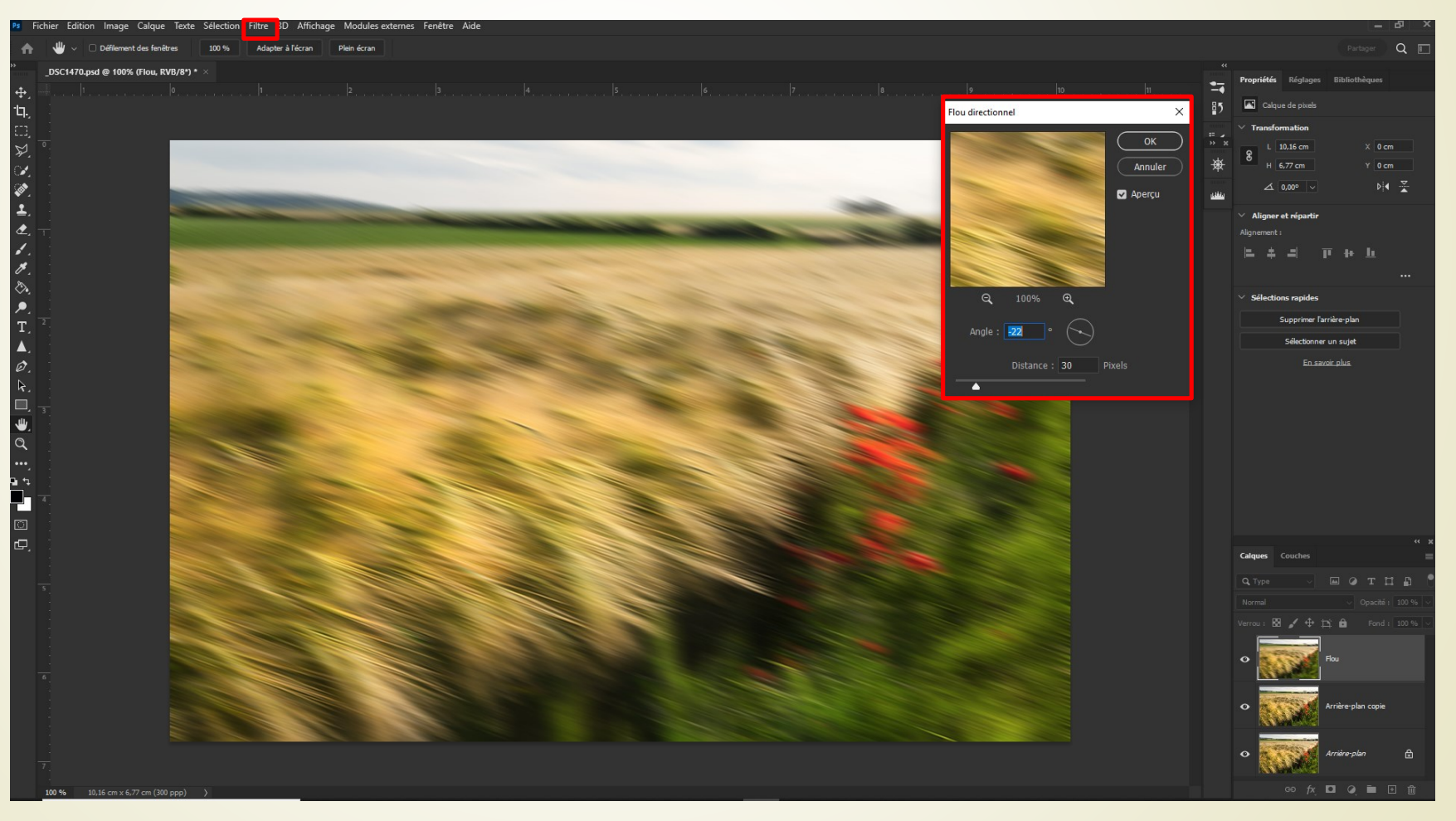

- J'applique un flou directionnel ou je le souhaite:
  - Se positionner sur le calque « Flou »;
  - Créer un calque de fusion (blanc);
  - Choisir l'outil « pinceau », se mettre sur le « noir » et « peindre sur les zones que l'on ne veut pas flouter.

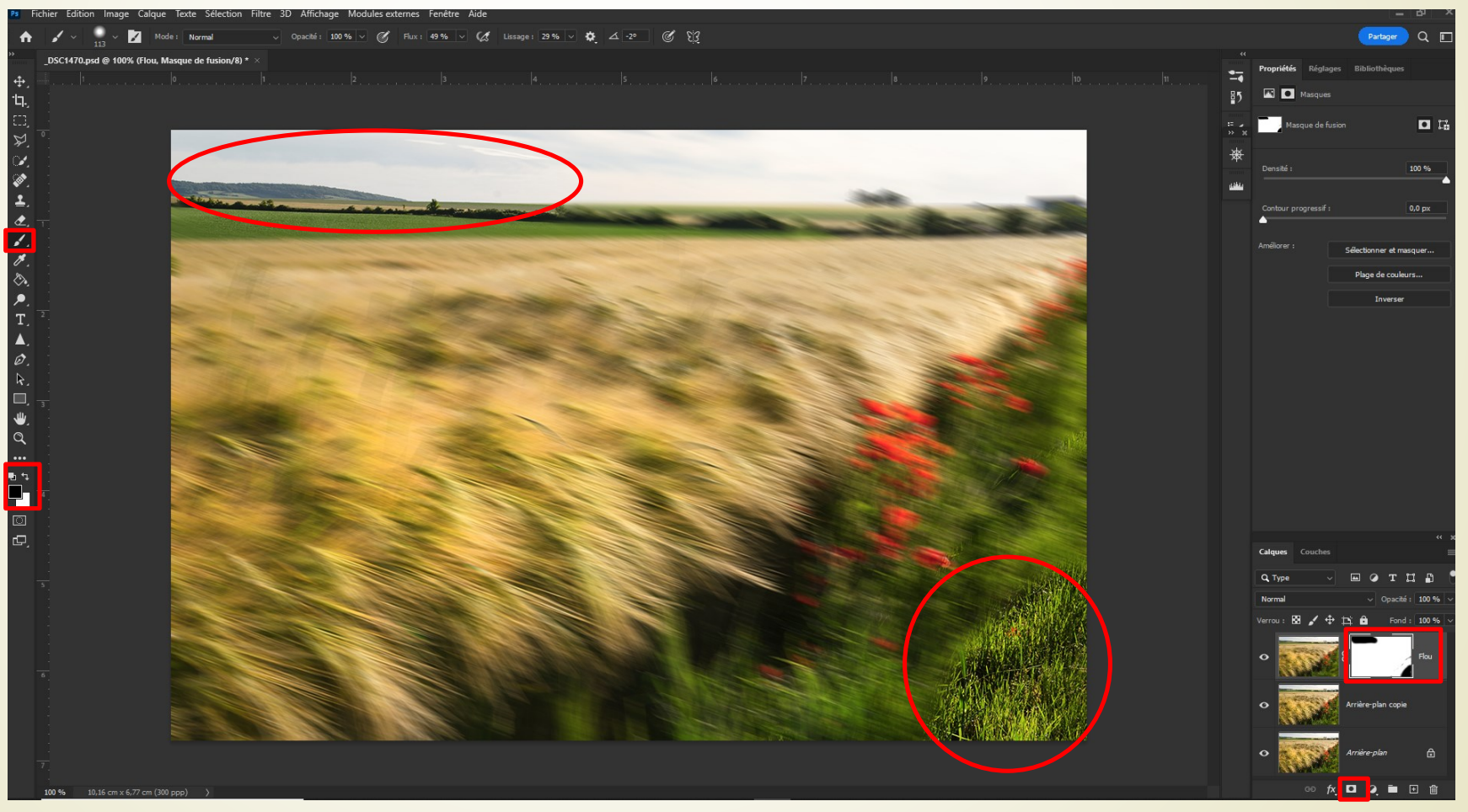

#### Photo finale

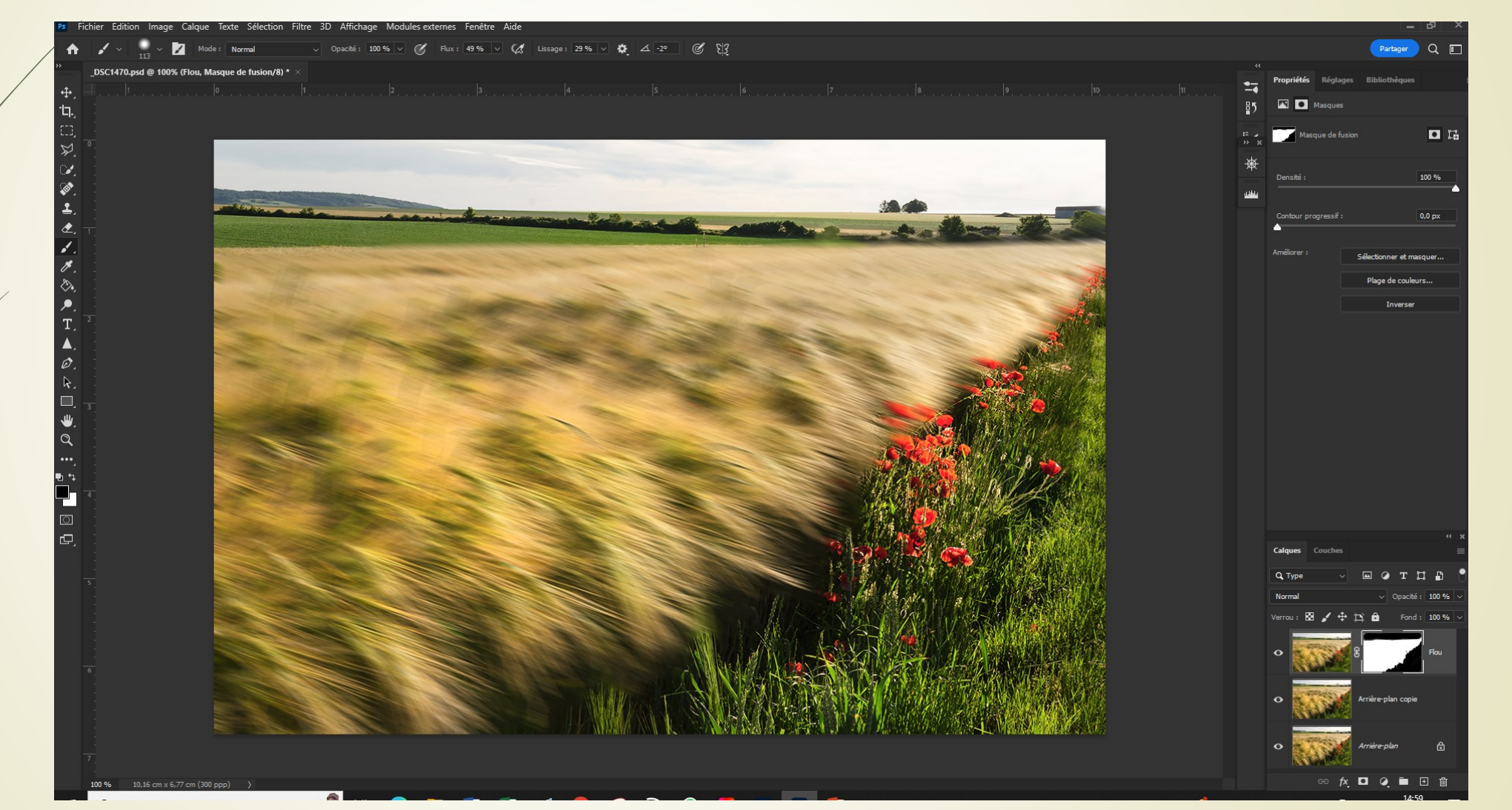